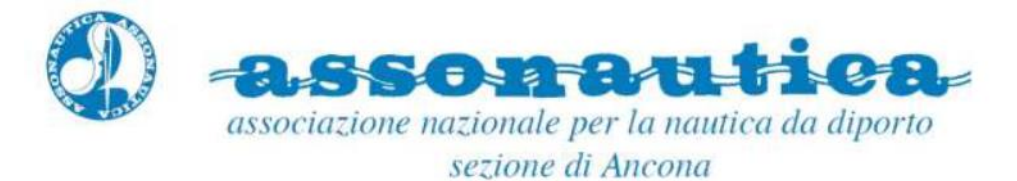

## Guida al pagamento della tassa nautica di soggiorno croata online

La tassa di soggiorno è dovuta per le imbarcazioni che navigano nelle acque croate nel caso in cui si pernotti a bordo. La tassa di soggiorno viene pagata secondo la lunghezza dell'imbarcazione o il numero di persone che soggiornano sull'imbarcazione.

Non è richiesto il pagamento della "tassa turistica" per le imbarcazioni inferiori a 7 metri.

Già dall'estate 2021 la tassa di soggiorno si paga per il periodo effettivo di permanenza, ovvero soggiorno a bordo nelle acque croate, tramite il <u>Portale Nautika.evisitor</u>

Segnaliamo in particolare che il pagamento della tassa di soggiorno può essere effettuato a forfait, in base alla lunghezza dell'imbarcazione, o per occupanti effettivi. La seconda ipotesi si può rivelare particolarmente conveniente per chi naviga in equipaggio ridotto di due/tre persone (verificate il risparmio utilizzando il <u>calcolatore dedicato</u> "Tourist tax calculator for informative purposes only").

Accedi al sito: https://www.nautika.evisitor.hr/?lang=it

a) Memorizza la tua email: clicca in alto a destra su IL MIO ACCOUNT

inserisci la tua email e poi clicca su Accedi nella email di conferma che ti arriverà:

| <b>no-reply.nautika@htz</b><br>a me → | . <b>hr <u>tramite</u> pm.mtasv.net</b>                                                                                                    | 12:27 (4 minuti fa) |
|---------------------------------------|----------------------------------------------------------------------------------------------------|---------------------|
|                                       | Per accedere al tuo account clicca il bottone. Il link generato è valido per 14 giorni, ma può<br>usato solo una volta. Se non sei stato tu a richiedere un link di accesso, ignora questa ema | essere<br>iil.      |
|                                       | Accedi                                                                                                    |                     |
|                                       | https://www.nautika.evisitor.hr/#//~/signIn/key=i1SUG0P7top&returnUrl=account                                                                                                    |                     |

Non è una vera e propria registrazione, ma il sito memorizzerà la tua email.

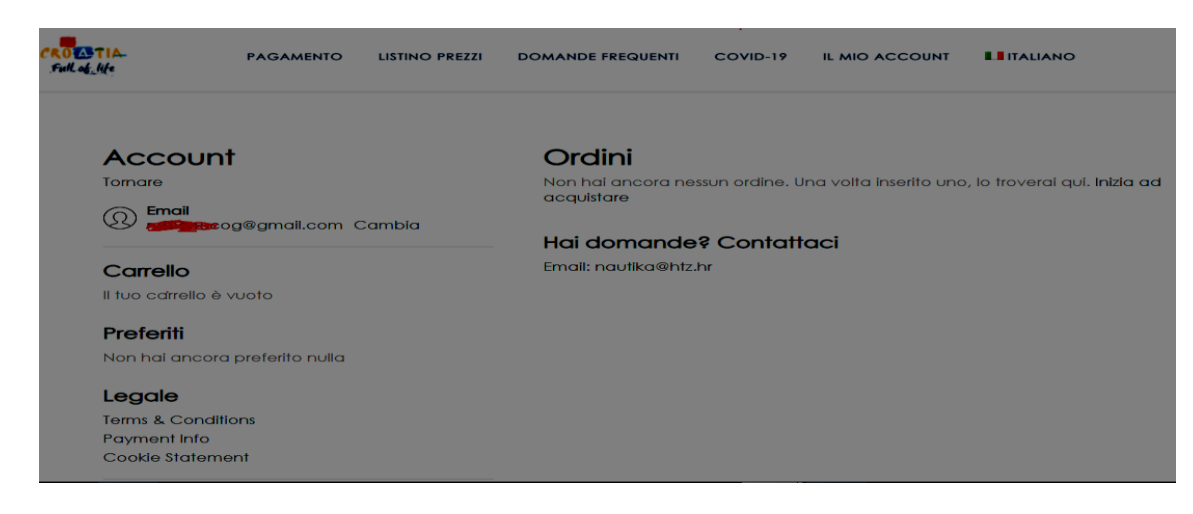

Seleziona nuovamente la lingua italiana e clicca nuovamente IL MIO ACCOUNT

Su **Ordini** clicca su "**Inizia ad acquistare**" e seleziona se pagare a *forfait per lunghezza imbarcazione e durata soggiorno* o pagare *per numero di persone* (fare le simulazioni perchè se si è in pochi su una barca grande conviene di molto il pagamento per numero di persone)

Aggiornamento 5 gennaio 2023

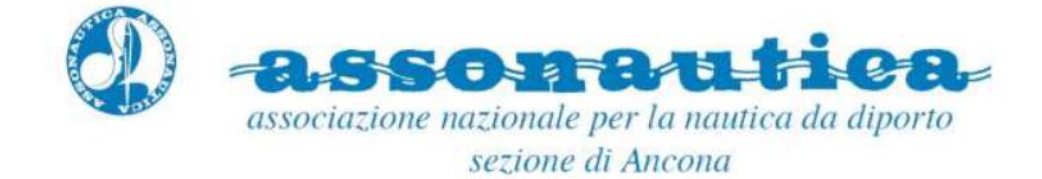

Questa la mappa dove scegliere:

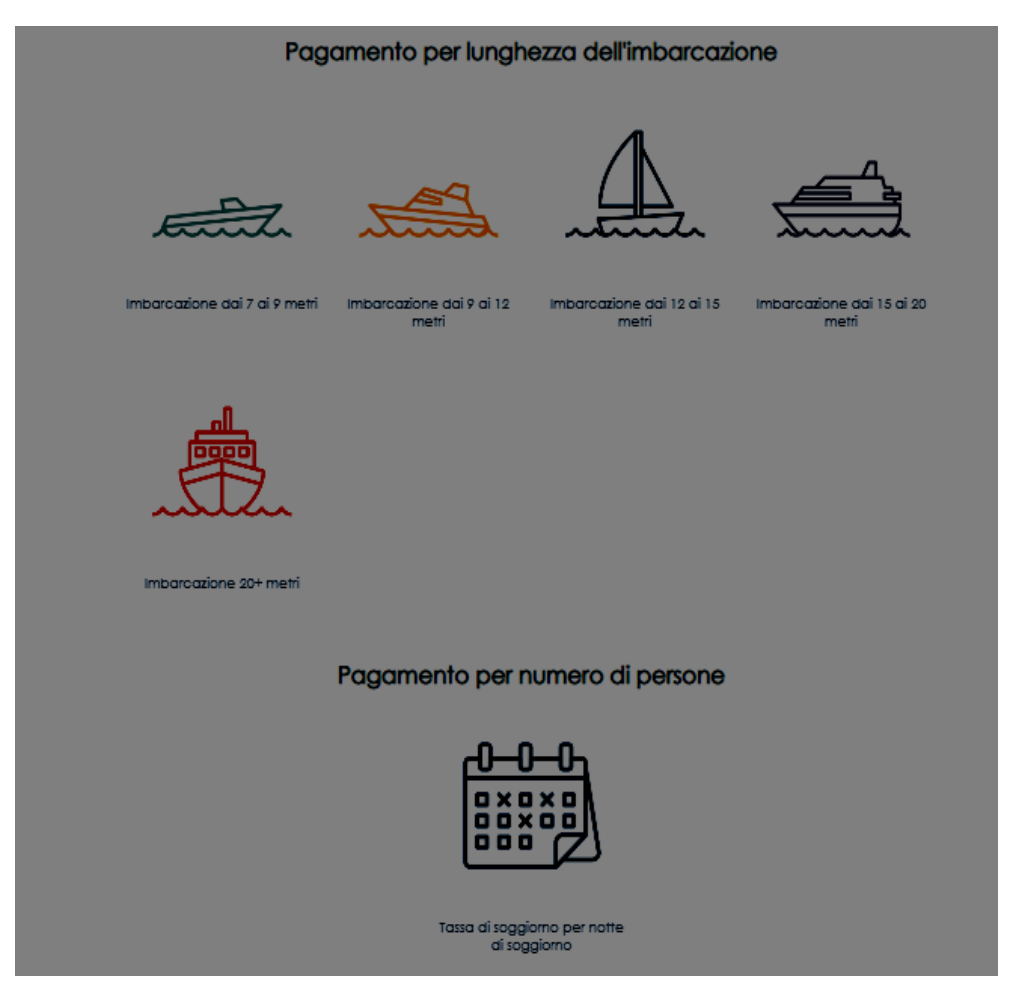

Ad esempio, pagamento barca tra 9 e 12 metri a forfait per fine settimana 11-13 giugno:

| Periodo<br>fino a 3 giorni (+150<br>Data di partenza<br>11.06.2021 | e dai 9 ai 12                                  | metri          | Dettagli del prodotto<br>Hai scelto il pagamento della Tassa di soggiomo<br>per imbarcazione dai 9 ai 12 metri<br>Scegli la durata del soggiomo per il pagamento<br>della Tassa di soggiomo<br>Scegli la data d'inizio dalla quale è valida la tassa<br>di soggiorno<br>La tassa die soggiomo può essere pagata anche<br>per più periodi diversi |
|--------------------------------------------------------------------|------------------------------------------------|----------------|----------------------------------------------------------------------------------------------------|
| Aggiuns Il mio conto                                               | gi al carrello<br>D<br>Tracciabilità<br>ordini | ♥<br>Preferiti | cambia il periodo e la data d'inizio e aggiungi la<br>tua scelta al carrello<br>Carrello                                                                                                    |

Nell'esempio l'importo è in kune, ma dal 2023 l'importo dovuto è direttamente in euro.

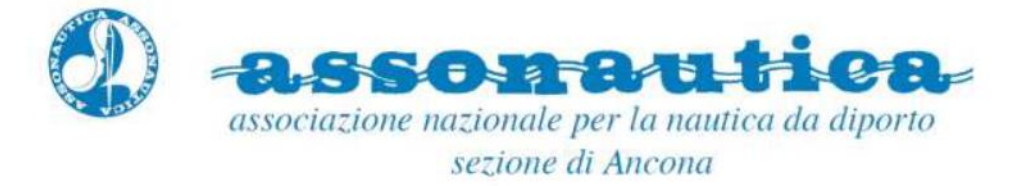

Poi clicca su "Aggiungi al carrello" e successivamente, sulla nuova mappa che si apre, il flag (spunta) su "Accetto i Termini e condizioni" e poi "Vai alla cassa".

Questa la mappa della Cassa per il pagamento:

|                                                                                                    | Pagamento                                                                                                    |
|----------------------------------------------------------------------------------------------------|----------------------------------------------------------------------------------------------------|
| Imbarcazione dai 9 ai 12 metri<br>Periodo: fino a 3 giorni<br>Data di partenza: 11.06.2021                                                          | Email de fua e-mail de fua e-mail                                                                                                    |
|                                                                                                    | Informazioni di pagamento                                                                                                    |
| TOTALE 150,00 HRK                                                                                                    | Credit Card                                                                                                    |
|                                                                                                    |                                                                                                    |
|                                                                                                    | Dati del proprietario dell'imbarcazione                                                                                                    |
|                                                                                                    | Nome                                                                                                    |
|                                                                                                    | MARIO                                                                                                    |
|                                                                                                    | Cognome                                                                                                    |
|                                                                                                    | ROSSI                                                                                                    |
|                                                                                                    | Nome dell'imbarcazione                                                                                                    |
|                                                                                                    | GIOVANNA IV                                                                                                    |
|                                                                                                    |                                                                                                    |
| Targa dell'imbarcazion                                                                                                    | e                                                                                                    |
| AN 4856 X D                                                                                                    |                                                                                                    |
| Bandiera                                                                                                    |                                                                                                    |
| Italia                                                                                                    | ~                                                                                                    |
| Porto di partenza                                                                                                    |                                                                                                    |
| Božava                                                                                                    | ~                                                                                                    |
|                                                                                                    |                                                                                                    |
| Dichiarazione sulla veridicità e l'eso<br>cui effettuo questa registrazione, c                                                                      | attezza dei dati: Dichiaro non solo a mio nome, ma anche a nome di colui/coloro per<br>che i dati forniti nel processo di registrazione sono veritieri ed esatti.                                                                                                    |
| Si                                                                                                    | ~                                                                                                    |
| Dichiarazione sul trattamento dei<br>colui/coloro per cui effettuo quest<br>raccolta, il trattamento e la trasmi                                    | dati personali a norma del GDPR: Dichiaro non solo a mio nome, ma anche a nome di<br>la registrazione, che esiste una valida base giuridica e/o un'autorizzazione per la<br>issione a terzi degli eventuali dati personali indicati nella registrazione e,                                                                |
| contemporaneamente, do il mio o<br>effettuo questa registrazione, affin<br>pagamento della tassa di soggion<br>personali e le modalità di registraz | consenso, a nome ed in base all'autorizzazione conferitami da colu/coloro per cui<br>iché tali dati siano usati per le esigenze del perfezionamento della registrazione e del<br>no, il tutto a norma delle disposizioni legislative che disciplinano la protezione dei dati<br>sione (check-in e check-out) dei turisti. |
| Si                                                                                                    | ~                                                                                                    |
|                                                                                                    |                                                                                                    |
| Vai al paga                                                                                                    | mento                                                                                                    |

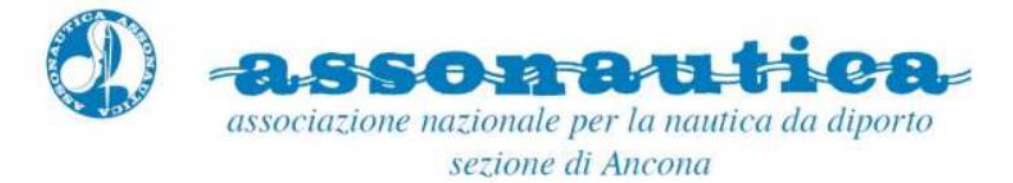

Clicca **Vai al pagamento**, inserisci i dati della Carta di Credito (unico metodo consentito) e poi "Conferma il pagamento"

|                   | HTZ - www.<br>Numero d | . <b>nautika.evisitor.hr</b><br>'ordine: 265120442 | ІТ                     |
|-------------------|------------------------|----------------------------------------------------|------------------------|
| IMPORTO DA PAGARE | 150,00 HRK             |                                                    |                        |
| Dati personali    |                        |                                                    |                        |
| NOME              | COGNOME                | NUMERO DI CARTA DI CREDITO                         | THE PARTY OF THE PARTY |
| MARIO             | ROSSI                  | Numero di carta di credito                         |                        |
| INDIRIZZO         | спта                   | DATA DI SCADENZA                                   |                        |
|                   |                        | MM/YY                                              | xxx(x)                 |
| COD. POST.        | PAESE                  |                                                    |                        |
|                   | Croatia                | ~                                                  |                        |
| TELEFONO          | E-MAIL                 |                                                    |                        |
|                   | a a general.com        |                                                    |                        |
|                   |                        |                                                    |                        |
|                   |                        |                                                    |                        |
|                   |                        | Annulli                                            | CONFERMA IL PAGAMENT   |

Se non si conferma il pagamento i dati restano memorizzati nel proprio profilo:

| Carrello<br>Tornare                                                                          |                     | Pagame<br>Gli aggiorname                                                                     | nto<br>nti sullo stato del t                                          | uo ordine verranno inviati all'indirizzo email<br>Ibia email                           |  |
|----------------------------------------------------------------------------------------------|---------------------|----------------------------------------------------------------------------------------------|-----------------------------------------------------------------------|----------------------------------------------------------------------------------------|--|
| Imbarcazione dai 9 ai 12 metri ×<br>Periodo: fino a 3 giorni<br>Data di partenza: 11.06.2021 |                     |                                                                                              |                                                                       |                                                                                        |  |
| TOTALE                                                                                       | 1 <i>5</i> 0,00 HRK | C Accetto i Ter                                                                              | ai alla cassa                                                         | Tutti i dati vengono trasmessi<br>ortitografati tramite una connessione<br>TLS sicura. |  |
|                                                                                              |                     | Prossimi pas<br>Informazioni di p<br>Scegli un metoc<br>Conferma ordin<br>Effettua il tuo or | <b>si</b><br>Dagamento<br>Io di pagamento<br>e<br>dine e ricevi un'en | e inserisci i tuoi dettagli di pagamento.<br>nail di conferma.                         |  |
|                                                                                              | ®<br>Il mio conto   | €<br>Tracciabilità<br>ordini                                                                 | ♡<br>Preferiti                                                        | Correlio (1)                                                                           |  |

Se si invece si conferma il pagamento si riceve la ricevuta a mezzo email che può essere anche recuperata cliccando nuovamente su IL MIO ACCOUNT e poi in basso su "Tracciabilità ordini".

Se si vuole inserire un "nuovo ordine" cliccare in alto a destra su "PAGAMENTO" e ripetere la procedura.

Il pagamento per numero di persone è un po' più laborioso perché occorre inserire i dati ed i documenti di ciascun passeggero, ma come già detto può essere molto conveniente se si è in pochi.

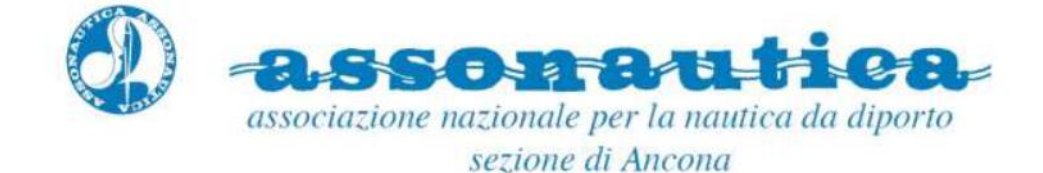

Esempio di ricevuta prodotta dal Sistema:

| Republika Hrvatska                               | Broj potvrde / Vignette No: 7321 |                                                                                                    |  |  |
|--------------------------------------------------|----------------------------------|----------------------------------------------------------------------------------------------------|--|--|
| Republic of Croatia                              | Identifikator / ID: 265120442    |                                                                                                    |  |  |
| HTZ - nautika.evisitor.hr<br>nautika.evisitor.hr | Datum / Date:<br>10.06.2021      |                                                                                                    |  |  |
|                                                  | PLATI TURISTIČKE PRISTOJBE       |                                                                                                    |  |  |
| 10                                               | unst tax payment reciept         |                                                                                                    |  |  |
| BROD / VESSEL                                    | KUPAC / BUYER                    |                                                                                                    |  |  |
| me / Name: GIOVANNA IV                           | Ime / Name: MARIO                |                                                                                                    |  |  |
| Oznaka / Mark: AN 4856 X D                       | Prezime / Sumame: ROSSI          |                                                                                                    |  |  |
| Zastava / Flag: Italia                           | e-mail: r                        | and the second second |  |  |
| Polazna luka / Departure port. Božava            | Metodo pagamento Credit Card     |                                                                                                    |  |  |
| Boravišna pristojba / <i>Tourist tax</i>         |                                  | Totale                                                                                                    |  |  |
| mbarcazione dai 9 ai 12 metri                    |                                  | 150,00 HRK                                                                                                    |  |  |
| Periodo: fino a 3 giorni                         |                                  |                                                                                                    |  |  |
| Data di partenza: 11.06.2021                     |                                  |                                                                                                    |  |  |
|                                                  | Pristojba / Tax                  | 150,00 HRK                                                                                                    |  |  |
|                                                  | Likupno / Total                  | 150.00 HRK                                                                                                    |  |  |

Per ogni chiarimento far riferimento al sito croato ed alle FAQ sullo stesso sito (disponibili solo in inglese): <u>https://www.nautika.evisitor.hr/faq/?lang=it</u>

Ultimo aggiornamento: 5 gennaio 2023

credits: i contenuti di normativa sono realizzati con la collaborazione degli amici del forum.amicidellavela.it